#### $1 \rightarrow$ Go to <u>www.unionbankonline.co.in</u>, Select Corporate login.

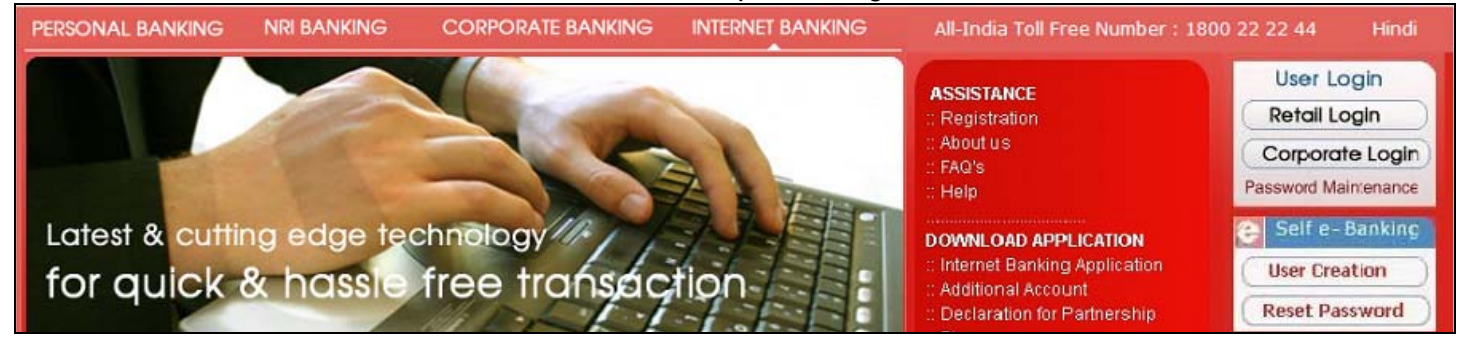

# $2 \rightarrow$ Login using Corporate Id, User Id (initiator) & Login Password

|                |             |    | ** Virtual Keyboard |
|----------------|-------------|----|---------------------|
| Corporate ID   | sm473582    | ** | gwpqkrcdan 960      |
| User ID        | sm1         | ** | tzoymjbsu 183       |
| Login Password | •••••       | ** |                     |
|                | Login Clear |    |                     |

## $3 \rightarrow$ Go to Upload Menu $\rightarrow$ Upload Sub menu $\rightarrow$ Click on Upload option

| Accounts             | ASBA                 | Transfers | Tax Payment | Requests           | Trade | Limits | Upload | Mails     | Profile     | Approvals      | Activity       | Corp Admin |
|----------------------|----------------------|-----------|-------------|--------------------|-------|--------|--------|-----------|-------------|----------------|----------------|------------|
| » Status Ir          | nquiry               |           |             |                    |       |        |        | Up        | bload 🕨 Bul | k Payee Regisi | tration for NE | EFT/RTGS   |
| » Upload             |                      |           |             | Select Your Option |       |        |        |           |             |                |                |            |
|                      |                      |           |             |                    |       |        | Upload | 1         |             |                |                |            |
| » User De            | fined File I         | Inload    |             | Status Inquiry     |       |        |        |           |             |                |                |            |
| " User De            | anneu File (         | opioau    |             |                    |       |        | Appro  | ve/Reject |             |                |                |            |
| Bulk Pay<br>for NEFT | /ee Regist<br>I/RTGS | ration    |             |                    |       |        |        |           |             |                |                |            |

 $4 \rightarrow$  Enter File Name, File Description, Remarks. Select your next authorizer by clicking "LookUp" (if you are a part of the initiator-approver work flow). Click "Next".

| File Name                                               | Bulk Registration.txt |
|---------------------------------------------------------|-----------------------|
| Description of file                                     | Bulk Registration     |
|                                                         | Bulk Registration     |
| Remarks                                                 |                       |
| Remarks<br>t Approver Details                           |                       |
| Remarks<br>t <b>Approver Details</b><br>Next Authorizer | SM2 USER V LookUp     |

 $5 \rightarrow$  Browse your bulk registration file. (Prior to this make a bulk registration file )

| C IB PPT                                                                                                    |                                                                                                    | -                                                                                                    | * III *                                                                                                    |
|----------------------------------------------------------------------------------------------------|----------------------------------------------------------------------------------------------------|----------------------------------------------------------------------------------------------------|----------------------------------------------------------------------------------------------------|
| presentation su     sal     wRL0388.tmp     15032011_Corp     ASBA.ppt     Bulk NEFT RTGS     Bulk Registratio     Copy of IB2.pp     Copy of | rjit<br>)<br>oorate_verify.doc<br>; Demo.doc<br><mark>n.txt</mark><br>t                                                                                                    | <ul> <li>記書書書書書書書書書書書書書書書書書書書書書書書書書書書書書書書書書書書書</li></ul>                                                                                                    | doc<br>19.doc<br>Corporate.doc<br>Retail.doc<br>entication Procedure.pdf<br>egration_Process.htm<br>egration_Process.pdf                                                                                                    |
| I GRAS<br>IB1.ppt<br>IB2.ppt<br>IB2.ppt<br>Internet bankin<br>I mallik_neft.txt<br>I ODC Trial Port I<br>I TAX.txt                            | g dr.×ls<br>Jser ID Details.doc                                                                                                    |                                                                                                    |                                                                                                    |
| <                                                                                                    |                                                                                                    | )                                                                                                    | >                                                                                                    |
| File <u>n</u> ame:<br>Files of type:                                                                                                    | Bulk Registration.txt                                                                                                    |                                                                                                    | <ul> <li><u>□</u>pen</li> <li>Cancel</li> </ul>                                                                                                    |
|                                                                                                    | <ul> <li>IB PPT</li> <li>presentation suisal</li> <li>awRL0388.tmp</li> <li>15032011_Corp</li> <li>ASBA.ppt</li> <li>Bulk NEFT RTGS</li> <li>Bulk NEFT RTGS</li> <li>Bulk Registratio</li> <li>Copy of IB2.ppt</li> <li>IB1.ppt</li> <li>IB2.ppt</li> <li>Internet bankin</li> <li>mallik_neft.txt</li> <li>ODC Trial Port t</li> <li>TAX.txt</li> <li>Files of type:</li> </ul> | <ul> <li>IB PPT</li> <li>presentation surjit</li> <li>sal</li> <li>~WRL0388.tmp</li> <li>15032011_Corporate_verify.doc</li> <li>ASBA.ppt</li> <li>Bulk NEFT RTGS Demo.doc</li> <li>Bulk Registration.txt</li> <li>Copy of IB2.ppt</li> <li>GRAS</li> <li>IB1.ppt</li> <li>IB2.ppt</li> <li>Internet banking dr.xls</li> <li>mallik_neft.txt</li> <li>ODC Trial Port User ID Details.doc</li> <li>TAX.txt</li> <li>Image: Bulk Registration.txt</li> <li>Files of type: All Files (*.*)</li> </ul> | IB PPT   presentation surjit   sal   ~WRL0388.tmp   IS032011_Corporate_verify.doc   ASBA.ppt   Bulk NEFT RTGS Demo.doc   Bulk Registration.txt   Copy of IB2.ppt   IB1.ppt   IB2.ppt   Internet banking dr.xls   mallik_neft.txt   ODC Trial Port User ID Details.doc   Tax.txt |

 $6 \rightarrow$  Confirm the transaction by putting User Id & transaction password.

| File U | lpload Details                  |                                |  |  |  |  |  |  |  |
|--------|---------------------------------|--------------------------------|--|--|--|--|--|--|--|
| Fi     | е Туре                          | Counter party uploads          |  |  |  |  |  |  |  |
| Fi     | le Name                         | Bulk Registration.txt          |  |  |  |  |  |  |  |
| De     | escription of file              | Bulk Registration              |  |  |  |  |  |  |  |
| A      | pprover id/role                 | SM2                            |  |  |  |  |  |  |  |
| At     | ttach your file here            | C:\Documents and Settin Browse |  |  |  |  |  |  |  |
| Confi  | rm Transaction !                |                                |  |  |  |  |  |  |  |
|        | Enter your User Id              | sm1                            |  |  |  |  |  |  |  |
|        | Enter your Transaction Password | •••••                          |  |  |  |  |  |  |  |
|        |                                 | OK Cancel                      |  |  |  |  |  |  |  |

7  $\rightarrow$  Your request goes for approval. Inform the reference no. to your approver.

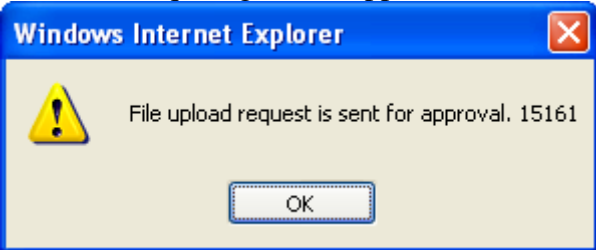

8 → Approver goes to <u>www.unionbankonline.co.in</u>, selects Corporate login & logs in using Corporate Id, User Id (approver) & Login Password

|                |             |    | ** Virtual Keyboard |
|----------------|-------------|----|---------------------|
| Corporate ID   | sm473582    | ** | riufdcsnpo 425      |
| Jser ID        | sm2         | ** | yltegxkbw 086       |
| ogin Password. | •••••       | ** |                     |
|                | Login Clear |    |                     |

# $9 \rightarrow$ Go to "Approvals" menu, enter reference no. & click "Retrieve".

| ASBA     | Transfers   | Tax Payment | Requests | Trade | Limits                | Upload   | Mails     | Profile    | Approvals | Activity | Corp Admin |  |  |  |
|----------|-------------|-------------|----------|-------|-----------------------|----------|-----------|------------|-----------|----------|------------|--|--|--|
|          |             |             |          |       | Approvals             |          |           |            |           |          |            |  |  |  |
|          |             |             |          | Sea   | arch Recor            | ds Based | On Follov | wing Crite | ria       |          |            |  |  |  |
| MENU     | ITEM        |             |          | AI    | Request               | Туре     |           |            |           | *        |            |  |  |  |
| DATE     |             |             |          | FR    | FROM DATE TO DATE     |          |           |            |           |          |            |  |  |  |
| AMOU     | INT (INR)   |             |          | FR    | FROM AMOUNT TO AMOUNT |          |           |            |           |          |            |  |  |  |
| REFNo    | •           |             |          | 15    | 15161                 |          |           |            |           |          |            |  |  |  |
| ENTER    | ED BY       |             |          |       | SearchUser            |          |           |            |           |          |            |  |  |  |
| APPR     | OVAL STATUS |             |          | AI    | ALL STATUS            |          |           |            |           |          |            |  |  |  |
| Retrieve |             |             |          |       |                       |          |           |            |           |          |            |  |  |  |

#### $10 \rightarrow$ Select the required radio button under activity ID, Click details

|             | List of All Transactions  |                       |          |              |                   |                          |               |  |  |  |  |  |  |  |
|-------------|---------------------------|-----------------------|----------|--------------|-------------------|--------------------------|---------------|--|--|--|--|--|--|--|
| Activity Id | Ref Id                    | Transaction<br>Amount | Currency | Requested By | Date<br>Requested | Record Info              | Record Status |  |  |  |  |  |  |  |
| BEN         | 15161                     | 0.00                  | INR      | SM473582.SM1 | 01/06/2011        | Bulk<br>Registration.txt | Entered       |  |  |  |  |  |  |  |
|             |                           |                       |          |              |                   |                          |               |  |  |  |  |  |  |  |
|             |                           |                       |          |              |                   |                          |               |  |  |  |  |  |  |  |
| Next Auth   | prizer                    |                       |          |              | USEF              | LookU                    | Þ             |  |  |  |  |  |  |  |
|             |                           |                       |          | Valid Rules  |                   |                          |               |  |  |  |  |  |  |  |
|             | History Details<br>Cancel |                       |          |              |                   |                          |               |  |  |  |  |  |  |  |

## 11 $\rightarrow$ Check details & Click "Approve/Reject" button.

| Tax Payment           | Requests              | Trade | Limits  | Upload    | Mails        | Profile | Approvals | Activity | Corp Admin |  |  |  |  |  |
|-----------------------|-----------------------|-------|---------|-----------|--------------|---------|-----------|----------|------------|--|--|--|--|--|
|                       | File Upload 🕨 Details |       |         |           |              |         |           |          |            |  |  |  |  |  |
|                       |                       |       |         |           |              |         |           |          |            |  |  |  |  |  |
| _                     |                       |       | Details | of Bulk F | Registratio  | on.txt  |           |          |            |  |  |  |  |  |
|                       | File Name             |       |         | B         | ulk Registi  |         |           |          |            |  |  |  |  |  |
|                       | File Type             |       |         | C         | ounter party |         |           |          |            |  |  |  |  |  |
|                       | File Status           |       |         | E         | intered      |         |           |          |            |  |  |  |  |  |
|                       | Uploaded by           |       |         | S         | M473582.SI   |         |           |          |            |  |  |  |  |  |
|                       | Date Of Submissi      | on    |         | 0         | 01/06/2011   |         |           |          |            |  |  |  |  |  |
| Approve/Reject Cancel |                       |       |         |           |              |         |           |          |            |  |  |  |  |  |

# $12 \rightarrow$ Select your next authorizer by clicking "LookUp", if you have more authorizers else Enter remarks & Click "Approve". (to reject this you have to click "Reject button")

| Transfers       | Tax Payment                                      | Requ     | ests | Trade  | Limits                                    | Upload    | Mails     | Profile      | Approvals | Activity | Corp Admin |  |
|-----------------|--------------------------------------------------|----------|------|--------|-------------------------------------------|-----------|-----------|--------------|-----------|----------|------------|--|
|                 |                                                  |          |      |        | File Up                                   | oload 🕨 H | istory    |              |           |          |            |  |
|                 |                                                  |          |      |        | Details                                   | of Bulk I | Registra  | tion.txt     |           |          |            |  |
|                 |                                                  | File Nan | ne   |        |                                           | B         | ulk Regis | stration.txt |           |          |            |  |
|                 | File Type Counter party uploads                  |          |      |        |                                           |           |           |              |           |          |            |  |
|                 |                                                  |          |      |        |                                           |           |           |              |           |          |            |  |
|                 |                                                  |          |      |        |                                           |           |           |              |           |          |            |  |
|                 |                                                  |          |      |        | History                                   | of Bulk I | Registra  | tion.txt     |           |          |            |  |
|                 | Srl.<br>No.ActionAction ByAction Taken OnRemarks |          |      |        |                                           |           |           |              |           |          |            |  |
|                 |                                                  | 1        | Er   | ntered | SM473582.SM1 01/06/2011 Bulk Registration |           |           |              |           |          |            |  |
|                 |                                                  |          |      |        |                                           |           |           |              |           |          |            |  |
| Next Authorizer |                                                  |          |      |        |                                           |           |           |              | USEF      | २ 🗸      | LookUp     |  |
|                 |                                                  |          |      |        |                                           | Valid F   | Rules     |              |           |          |            |  |
|                 |                                                  |          |      |        |                                           |           |           |              |           |          |            |  |
|                 |                                                  |          |      |        |                                           |           |           |              |           |          |            |  |
|                 | Remar                                            | ks ok    |      |        |                                           |           |           |              |           |          |            |  |
|                 |                                                  |          |      |        |                                           |           |           |              |           |          |            |  |
|                 |                                                  |          |      |        | Appro                                     | ve Re     | eject     | Cancel       |           |          |            |  |

#### $13 \rightarrow$ Confirm the transaction by putting approver's User Id & Transaction password.

| Accounts | ASBA     | Transfers        | Tax Payment | Requests | Trade | Limits     | Upload     | Mails     | Profile | Approvals | Activity | Corp Admin |
|----------|----------|------------------|-------------|----------|-------|------------|------------|-----------|---------|-----------|----------|------------|
|          |          |                  |             |          | Ap    | oprovals 🕨 | File Uploa | ad Approv | /al     |           |          |            |
| Confi    | rm Trans | action !         |             |          |       |            |            |           |         |           |          |            |
|          | Enter    | your User Id     |             |          |       |            | sm2        |           | 2       |           |          |            |
|          | Enter    | your Transactior | n Password  |          |       |            | •••••      | •         | 2       |           |          |            |
| L        |          |                  |             |          |       |            |            |           |         |           |          |            |
|          |          |                  |             |          |       | (          | ОК         | Cancel    | )       |           |          |            |

#### 14 $\rightarrow$ You will get successful response.

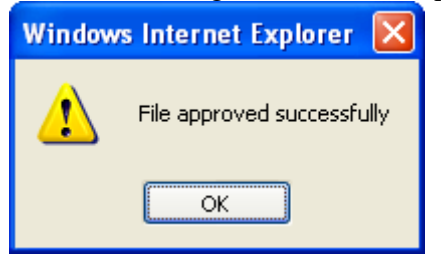

15  $\rightarrow$  After regular batch programs (back end) you can see the beneficiaries list at your end. Go to Transfers  $\rightarrow$  NEFT/RTGS  $\rightarrow$  List of Registered Beneficiaries.

| Accounts    | ASBA                                                                             | Transfers | Tax Payment | Requests    | Trade L      | imits Upload  | Mails      | Profile    | Approvals    | Activity | Corp Admin   |                       |  |  |
|-------------|----------------------------------------------------------------------------------|-----------|-------------|-------------|--------------|---------------|------------|------------|--------------|----------|--------------|-----------------------|--|--|
| » To Own    | To Own UBI Accounts Funds Transfer > External Transfer > List of External Payees |           |             |             |              |               |            |            |              |          |              |                       |  |  |
| » To Othe   | To Other UBI Accounts                                                            |           |             |             |              |               |            |            |              |          |              |                       |  |  |
| ». Te UDU   | Registered Beneficiary List                                                      |           |             |             |              |               |            |            |              |          |              |                       |  |  |
| # 10 OBIL   | Loan Accou                                                                       | nts       | #           | Payee Id    | Payee Nam    | e F           | ayee Banl  | k & Branch | Details      | Acco     | ount Number  | Branch Enabled<br>For |  |  |
| » NEFT/RT   | GS (Other                                                                        | Bank)     | 1           | 00000000040 | Harish Chand | STATE BANK    | of India , | HODAL      |              | 00000    | 020059187898 | NEFT & RTGS           |  |  |
| » Status Ir | N. Otatua la quia                                                                |           | 2           | 00000000041 | Surjit       | HDFC BANK L   | TD, BHUB   | ANESHWAR   | 2ND - ORISSA | 0630     | 01000012048  | NEFT & RTGS           |  |  |
| Status II   | iquity                                                                           |           | 3           | 00000000042 | Sweta        | ICICI BANK LT | D, SHIVAJ  | INAGAR(SNF | R)           | 003      | 3901226017   | NEFT & RTGS           |  |  |

16  $\rightarrow$  So, you have just added the beneficiaries for bulk NEFT/RTGS payments. Next you have to

- a. Prepare the Bulk NEFT/RTGS payment file
- b. Initiator has to upload the NEFT/RTGS payment file
- c. Approver has to approve the request.
- d. Back end batch runs, Money debited from your account & UTR numbers generated.